Direkte Verbindung zum Sender über ein WLAN-Netzwerk, das vom Gerät selbst übertragen wird.

Schalten Sie Ihre mobilen Daten aus und suchen Sie auf Ihrem Smart-Gerät nach WLAN namens KOMMSPOT-XXXXXX und verbinden Sie es mit dem Standardpasswort des Netzwerks.

| 10:58    | 0 0                                          | †h. †* 🔜 | 85 %      |
|----------|----------------------------------------------|----------|-----------|
| ÷        | Wi-Fi                                        | Q        | 0         |
|          | Používat Wi-Fi                               |          |           |
| ((t-     | WF - Vagner Pool<br>Připojeno                |          | ٥         |
| (î:-     | KOMMSPOT-422924                              |          | Ô         |
| (1-      | WF - Sklad                                   |          | ۵         |
| <b>(</b> | Galaxy M12EE64                               |          | Ô         |
| ()(1-    | WF - Vario                                   |          | ۵         |
| (0-      | WF - Kamery                                  |          |           |
| +        | Přidat síť                                   |          | 819<br>8+ |
|          | Předvolby Wi-Fi<br>Wi-Fi se zapíná automatic | ky znovu |           |
|          | Uložené sítě<br>20 sítí                      |          |           |
|          | •                                            |          |           |

Verwenden Sie das Standardkennwort, um eine Verbindung zum WLAN-Netzwerk der Station selbst herzustellen.

12345678

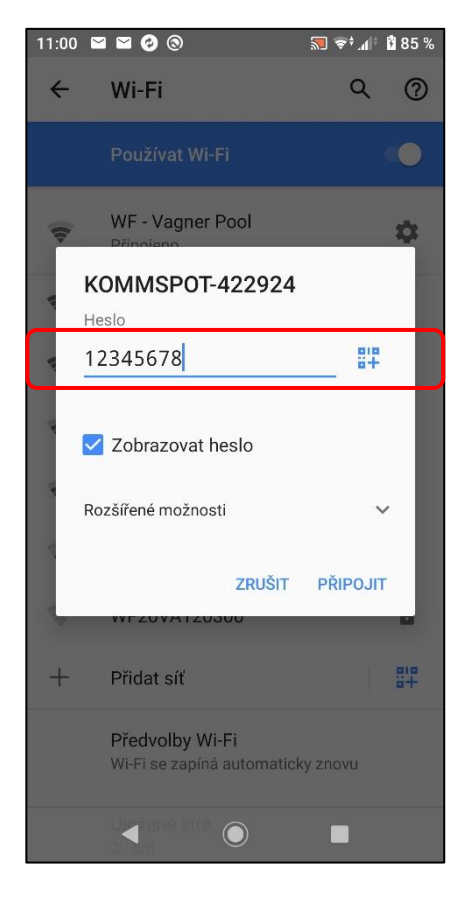

Öffnen Sie das Webinterface auf Ihrem Smart-Gerät und geben Sie die folgende Adresse ein: 192.168.3.1 für eine direkte Verbindung zum Webservice des WLAN-Moduls.

Geben Sie dann die Standard-Login-Daten für die Anmeldung am Gerät ein:

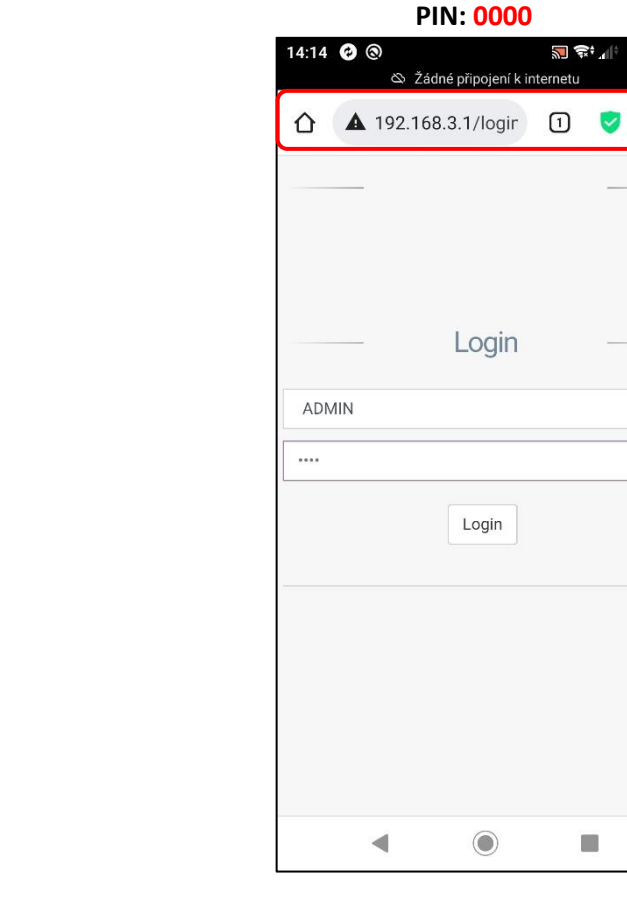

# ADMIN

🔝 🖘 🕼 🖣 100 %

:

Sie loggen sich erfolgreich in den Webservice des WLAN-Moduls der Dosierstation selbst ein. Die Grundansicht ist unten zu sehen. Wählen Sie aus dem Menü das Feld für die Aktualisierung des FW-Geräts oder des Webdienstes des WLAN-Moduls aus. Der Dienst ermöglicht es Ihnen, sowohl die FW-Einheit "Device Firmware = FW" als auch die Webschnittstelle des Wifi-Moduls "Software Update = DWI" zu aktualisieren. Wählen Sie in diesem Fall die erste Option zum Aktualisieren der FW-Station.

| 14:30 🦙 🤣 🕲 🖄 Žá | 🔝<br>dné připojení k internel | किः गि 🖪<br>tu | 100 % |
|------------------|-------------------------------|----------------|-------|
| ▲ 192.16         | 8.3.1/index.html              | 71             | :     |
| ≡                |                               | 💄 Adı          | min 🔻 |
| Dashboar         | d                             |                |       |
|                  | isconnected 01/0              | 01/1970        | 01:04 |
| VA DOS CONT      | ROL                           |                |       |
| рН <b>14.00</b>  |                               |                |       |
| Chlorine 0.1     | 0 ppm                         |                |       |
| ORP -99 mV       |                               |                | _     |
| Instant Value    | S                             |                | ~     |
|                  | 7                             |                | -     |
| 4                |                               | 11             |       |
|                  |                               |                |       |
| 0                | 14.0 pH                       | 14             |       |
| •                | pH Measure                    |                |       |
|                  | $\bigcirc$                    |                |       |

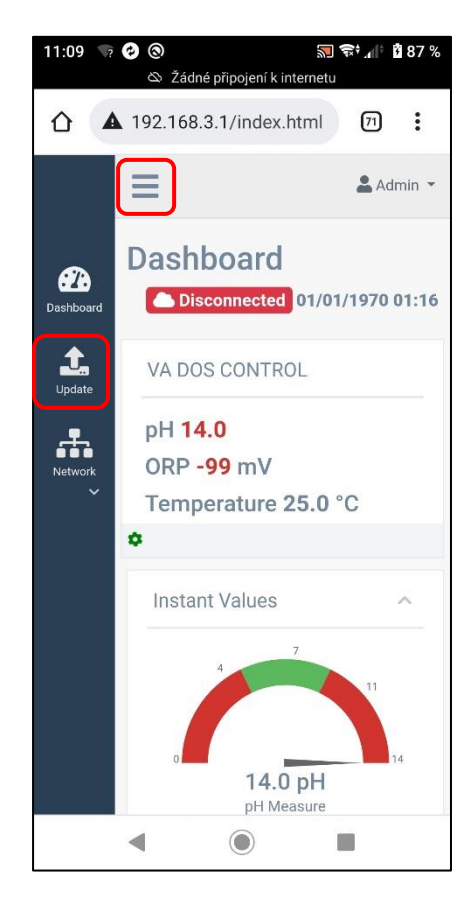

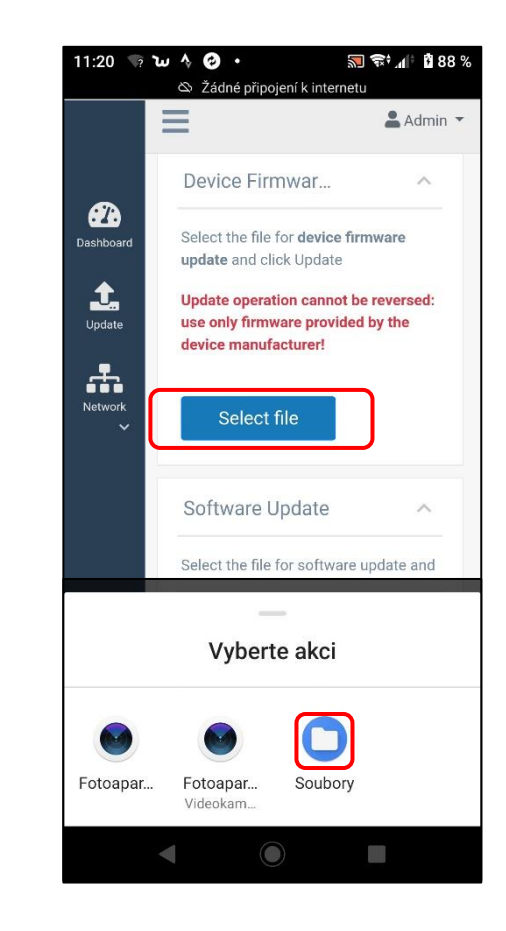

Wählen Sie auf Ihrem Telefon den Speicherort oder Ordner aus, in dem Sie die Update-Datei im Format \* gespeichert haben. DAT von <u>der</u> <u>www.vagnerpool.com-Website</u> heruntergeladen (Link).

# 11:36 🐄 🐿 👌 🕑 🔸 🔝 🖘 🕼 🖸 90 % ← SD karta Ξ : erPool > VA-SEKO > VDB-VDE > 22-06-16 FW.txt : 42 B, 16, 6, Package PDPR1H1HAR1V0 53... : 249 kB, 16. 6. -

FW\_Package\_PDPR1H1HAR\_xxxx.dat

Bestätigen Sie die Aktualisierungsanforderung der FW-Einheit, um den Aktualisierungsvorgang zu starten. Am Telefon wird der Vorgang durch Laden des Streifens 0-100% angezeigt, auf der Station selbst dann durch den Text auf dem Display "FW updateing..." mit rotem Hintergrund.

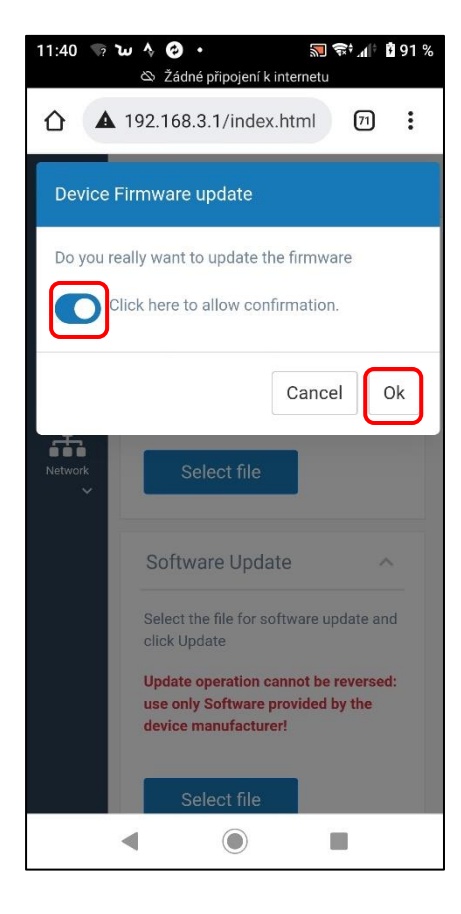

Beispiel für den Aktualisierungsprozess der FW-Einheit auf einem Smart-Gerät und die Anzeige des Geräts selbst.

### Webservice: 0-100% Bandbelastung

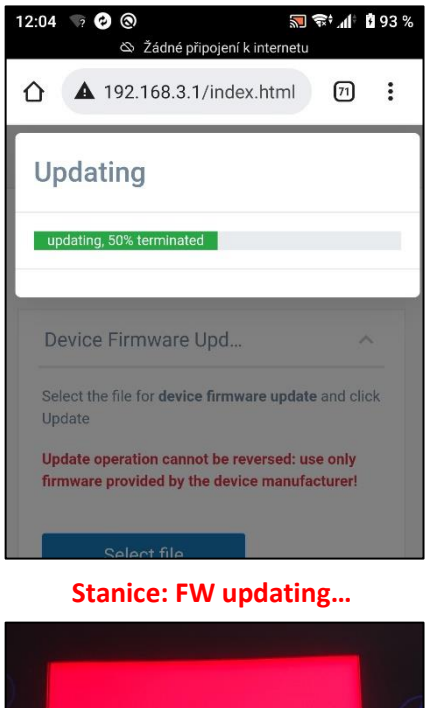

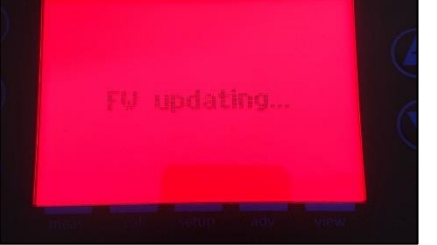

Wenn das Telefon während des Vorgangs getrennt wird, geht die Verbindung verloren, stellen Sie die

# Verbindung wieder mit dem WLAN her und Wiederholen Sie den Vorgang nach ca. 2-5 Minuten, wenn das KOMMSPOT-XXXXXX WLAN-Netzwerk wieder erscheint.

Abschließen des Aktualisierungsvorgangs der FW-Einheit auf dem Smart-Gerät und dem Display des Geräts selbst.

#### Webová služba: restart zařízení

| 12:04 🦙 🔗 🕲 🔊 🐨 📶 🕯 93 %<br>& Žádné připojení k internetu                                                                                                    |
|----------------------------------------------------------------------------------------------------|
| ▲ 192.168.3.1/index.html                                                                                                    |
| System reboot                                                                                                    |
| The system will reboot, the communication with<br>the device can be interrupted during this phase. To<br>resume the normal operation, please reconnect to<br>the device Wlan network |
| ОК                                                                                                    |
| Update                                                                                                    |
| Update operation cannot be reversed: use only<br>firmware provided by the device manufacturer!                                                                                       |
| Select file                                                                                                    |

## Stanice: "ESC" pro reset

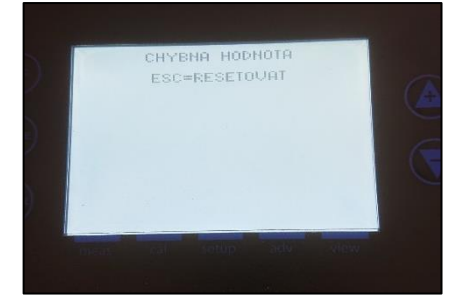

# Seko – Update von FW-Geräten

Überprüfen Sie nach dem Update der FW die Betriebsart (VD BASIC CHLORINE oder OXY / VD EXACT) über MENÜ – EINSTELLUNGEN – KONFIGURATION (Passwort: 9999).

#### Weiter:

- 1. Steuerung von Dosierparametern und Alarmen
- 2. Überprüfung der Kommunikationseinstellungen (VArio)
  - 1. Adresse: 6 / Geschwindigkeit: 9600 / Parität: NEIN
- 3. Durchflussüberwachungssteuerung (Schwimmer/Klappe)
- 4. Steuerung der Eingangsaktivierung 230V (Pumpe)
- 5. Aufnahme von Chemie über den "Standby"-Modus
  - 1. Halten Sie gleichzeitig die Pfeiltasten NACH OBEN + NACH UNTEN gedrückt

## Link zum Video-Tutorial des FW-Stations-Updates

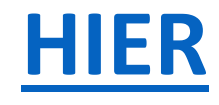

#### Link zum Herunterladen der Update-Datei

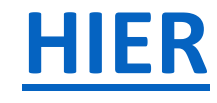